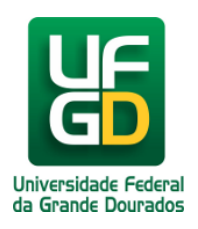

## Astra Dialog 4422 - Log off

## Ajuda > > Digital

http://ajuda.ufgd.edu.br/artigo/197

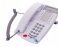

Passo 1:

Deixe apertado por alguns segundos o botão "B", irá aparecer a mensagem: "Log Off? ..."

Passo 2:

Em seguida, aperte o botão "A".

Passo 3:

Digite o ramal desejado de quatro dígitos.

Passo 4:

Clique novamente no botão "A" para confirmar o ramal.

Passo 5:

Pronto, você já configurou o telefone Aastra para o ramal escolhido.